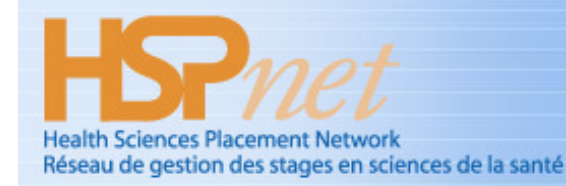

An initiative of the BC Academic Health Council / Une initiative du BC Academic Health Council

## **Quick Reference Guide**

#### June 30, 2010

# **Student Access to HSP**net

#### Welcome to HSPnet ...

This guide on Student Access explains how to:

- 1. Login to HSPnet for the first time
- 2. View upcoming placements, Shift Schedules and placement details
- 3. Communicate with key contacts
- 4. Print a Schedule on a local printer

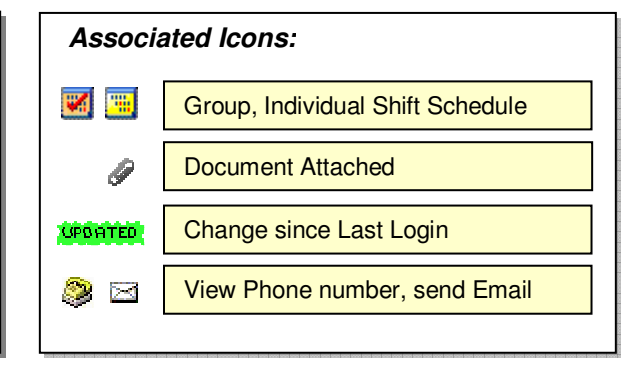

#### Background

HSPnet is a web-based system for coordinating student placements, and is accessible from any internetconnected computer. It was introduced in 2003 and is now used in several provinces across Canada. Students can access HSPnet in their province to view and print information about their upcoming placements, to communicate with key contacts, and to view or print placement details and schedules.

## Step 1 – Login to HSPnet for the First Time

- a. Visit the HSPnet website at <u>www.hspcanada.net</u> and click your province on the map of Canada
- b. On the login page, enter your User ID and temporary password (sent via email from HSPnet)
- c. Follow instructions for changing your temporary password, selecting a Forgotten Password question, and agreeing to user responsibilities.

## **Step 2 – View Upcoming Placements**

Upon successful login you will be directed to your Welcome Screen and a display of upcoming placements:

| HSPnet Welcome Jennifer                                                                                    |                                          |                                                                |                           |                                                |                                                               |                                                                                                    |  |  |  |  |  |
|----------------------------------------------------------------------------------------------------|------------------------------------------|----------------------------------------------------------------|---------------------------|------------------------------------------------|---------------------------------------------------------------|----------------------------------------------------------------------------------------------------|--|--|--|--|--|
| Online Help Email Help Change Password Log Out Refresh View   Current Placements Placement History Consent |                                          |                                                                |                           |                                                |                                                               |                                                                                                    |  |  |  |  |  |
| Ŷ                                                                                                    | Course:<br>Type:<br>Instructor:<br>Ref#: | Nurs331PED<br>Group (4 Students)<br>Darla Thompson 🖾 💝<br>6295 | Dates:<br>Shift:<br>Days: | Jan 1/12 to Apr 30/12<br>Day, 8 Hrs<br>Mon/Tue | Agency:<br>Site:<br>Service:<br>Destination:<br>Dest Contact: | Vancouver Coastal Health Authority<br><u>Richmond Health Services</u><br>Home Care<br><u>Home Care Main Office</u><br>Jerrod Mary 🖾 📚 |  |  |  |  |  |

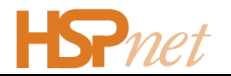

- a. Click the Phone icon light for an Instructor or Preceptor to view their contact information, or click the Email icon is to launch a new email message addressed to that individual.
- b. Click the <u>Site</u> or <u>Destination</u> hyperlinks to view the online Profiles.
- c. Click other icons to view more information:
  - to view an uploaded document
  - to view Schedule Details
- d. Click for generate a PDF summary of information about each placement a **Ready** link will appear when the PDF file is ready to view/print.

#### Step 4 - View or Print a Shift Schedule

Some placement types involve a detailed schedule -- the **Group Shift Schedule** or **Individual Shift Schedule** displays if there is a a detailed calendar of shifts for a placement. Click **Print Details** to send the Shift Schedule and Details about the placement site to your local printer.

| Group Shift Schedule                                                                                                    |           |         |          |       |        |      |       |      |       |      |              |          |     |
|----------------------------------------------------------------------------------------------------|-----------|---------|----------|-------|--------|------|-------|------|-------|------|--------------|----------|-----|
| Agency: VCHA Site: Richmond Hospital Service: Medicine - inpatients Destination: 3 South<br>Term: Fall 2007 (Sep 15/07 to Dec 31/07)<br>Group Summary |           |         |          |       |        |      |       |      |       |      |              |          |     |
| h li al an                                                                                                    | Placing   |         | 0        |       |        |      | 01.10 | 0    | Shift |      |              |          |     |
| Nickname                                                                                                    | Agency    | Program | Course   | Instr | uctor  | Days | Shiπ  | Size | Hours | Ref# |              | Status ! |     |
| UBC-1                                                                                                    | UBC       | BScN    | Nurs331G | Wilk  | ins, H | MTWR | D8    | 5/5  | 128   | 4235 | View Details | Conf     |     |
| View PR: UBC-1 #4235 Print Details   Refresh View   Close Window                                                                                      |           |         |          |       |        |      |       |      |       |      |              |          |     |
| Week Of                                                                                                    | Shift Mon |         | Tue      | Tue   |        | Wed  |       | Thu  |       | ri   | Sat          | Sur      | n I |
| Cop 17/07                                                                                                    | D         | UBC-1   | UBC-1    |       | UBC-   | 1    | UBC-  | 1    |       |      |              |          |     |
| Sep 1//0/                                                                                                    | E         |         |          |       |        |      |       |      |       |      |              |          |     |
| 000 04/07                                                                                                    | D         |         |          |       |        |      |       |      |       |      |              |          |     |
| Sep 24/07                                                                                                    | E         | UBC-1   | UBC-1    |       | UBC-   | 1    | UBC-  | 1    |       |      |              |          |     |
| Oct 1/07                                                                                                    | D         | UBC-1   | UBC-1    |       | UBC-   | 1    | UBC-  | 1    |       |      |              |          |     |
| 00 1/07                                                                                                    | E         |         |          |       |        |      |       |      |       |      |              |          |     |
| Oct 9/07                                                                                                    | D         |         |          |       |        |      |       |      |       |      |              |          |     |
| 00.8/07                                                                                                    | E         | UBC-1   | UBC-1    |       | UBC-   | 1    | UBC-  | 1    |       |      |              |          |     |

#### **Need Help?**

Online Help Email Help Change Password Log Out

We welcome your feedback via the Email Help link – your input will ensure that HSPnet meets your needs and continues to improve.

#### **HSPnet Team**

Email: <u>support@hspcanada.net</u> Website: <u>www.hspcanada.net</u>